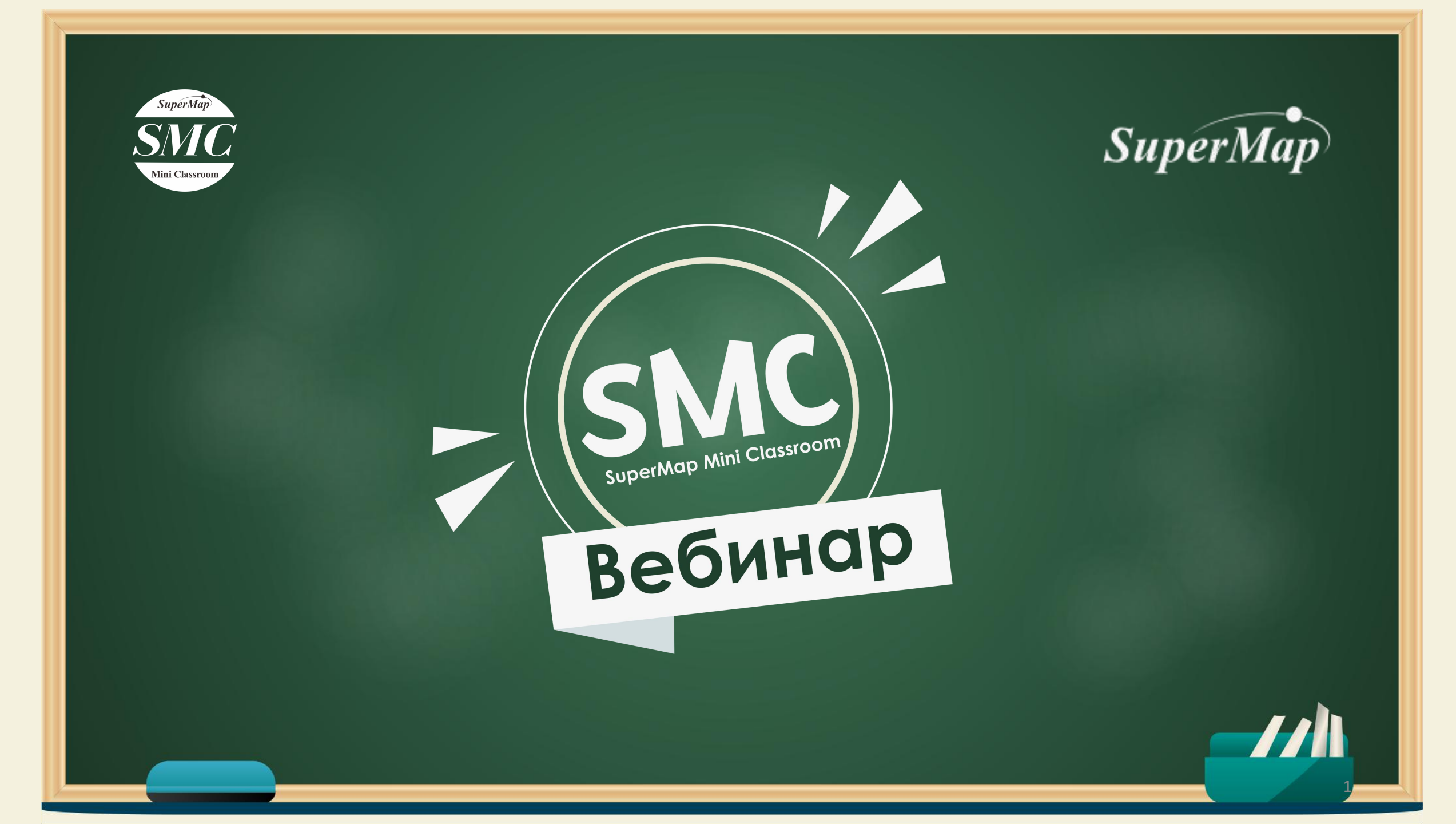

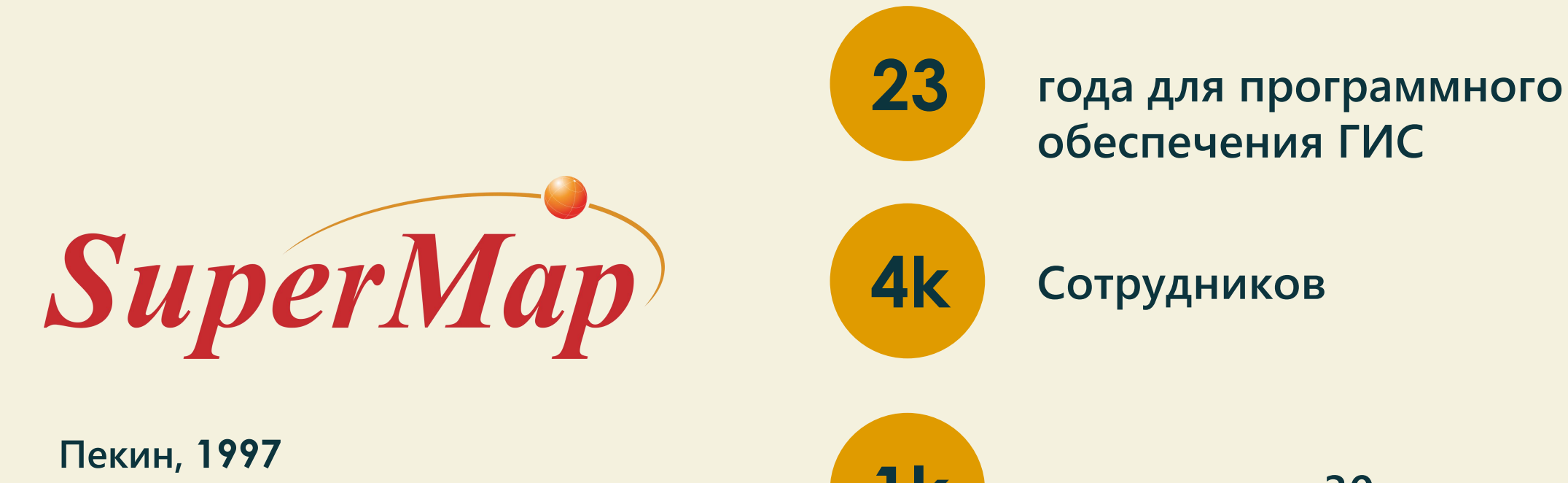

Основатель: доктор Эршунь Чжун

**1**k

38

партнеров в 30+ странах

филиалов и офисов

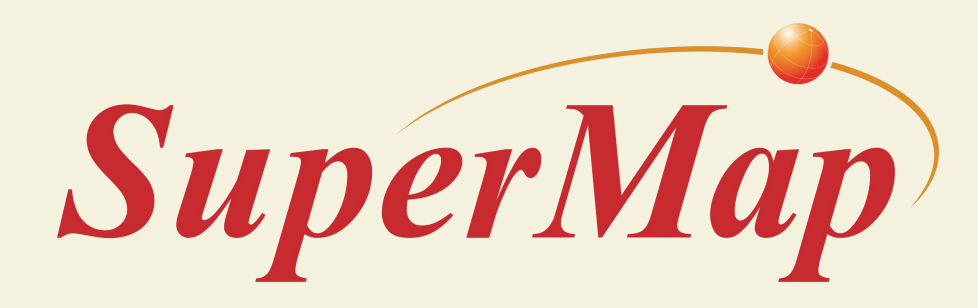

## 5 основных ключевых технологий

BIG DATA GIS(ГИС большие данные) AI GIS(ГИС ИИ) THREE DIMENSION GIS (3D ГИС) CROSS PLATFORM GIS(Кроссплатформенная ГИС) Cloud Native GIS (ГИС облака)

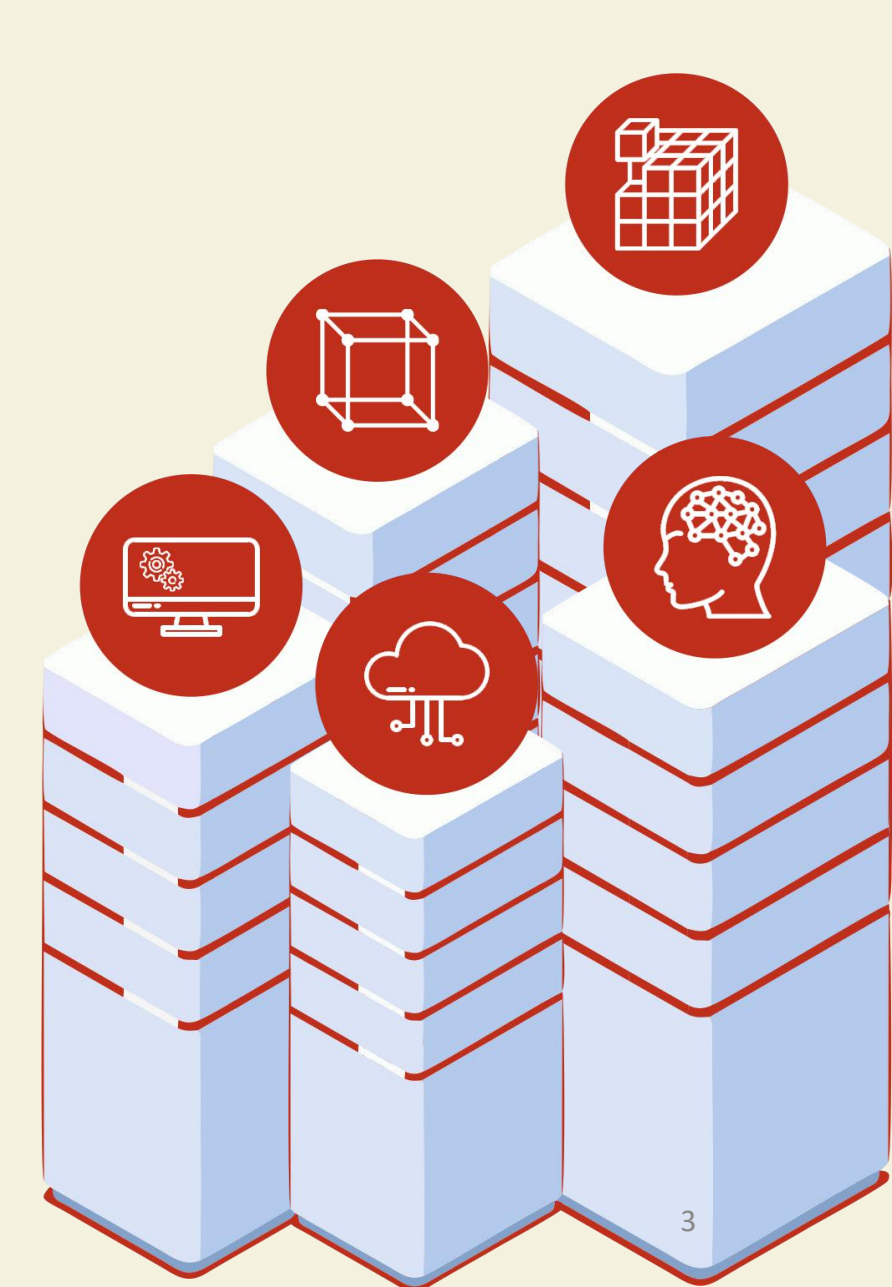

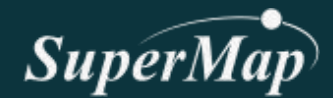

# Раскраска карт с помощью ИИи ГИС

Ольга Ши – SuperMap Инструктор

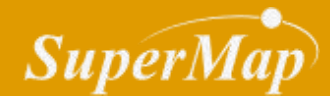

## Что такое?

Географическая информационная система (ГИС)

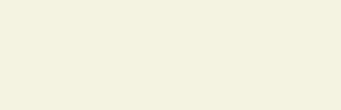

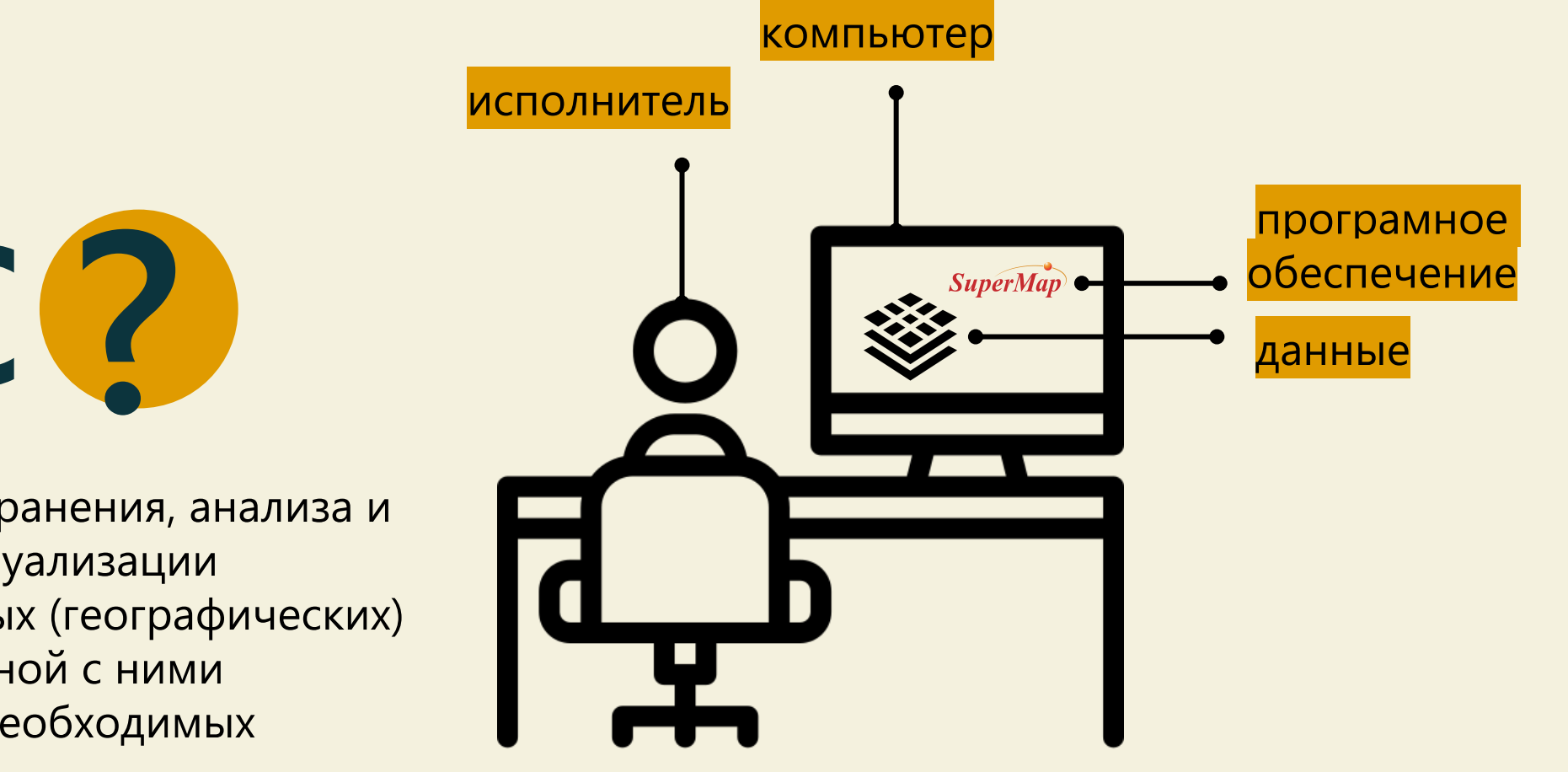

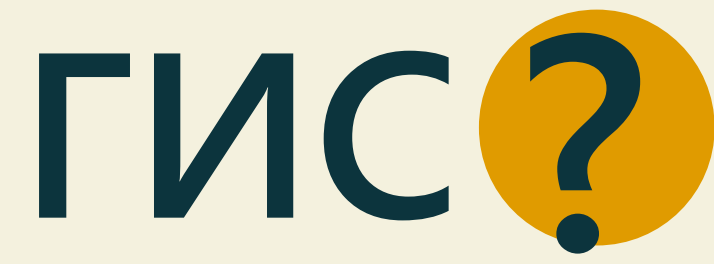

система сбора, хранения, анализа и графической визуализации пространственных (географических) данных и связанной с ними информации о необходимых объектах.

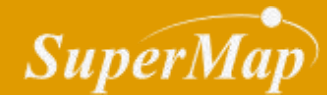

## Почему ? нам нужно раскрасить карты

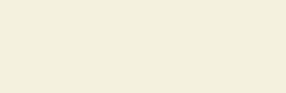

# ПОЧЕМУ

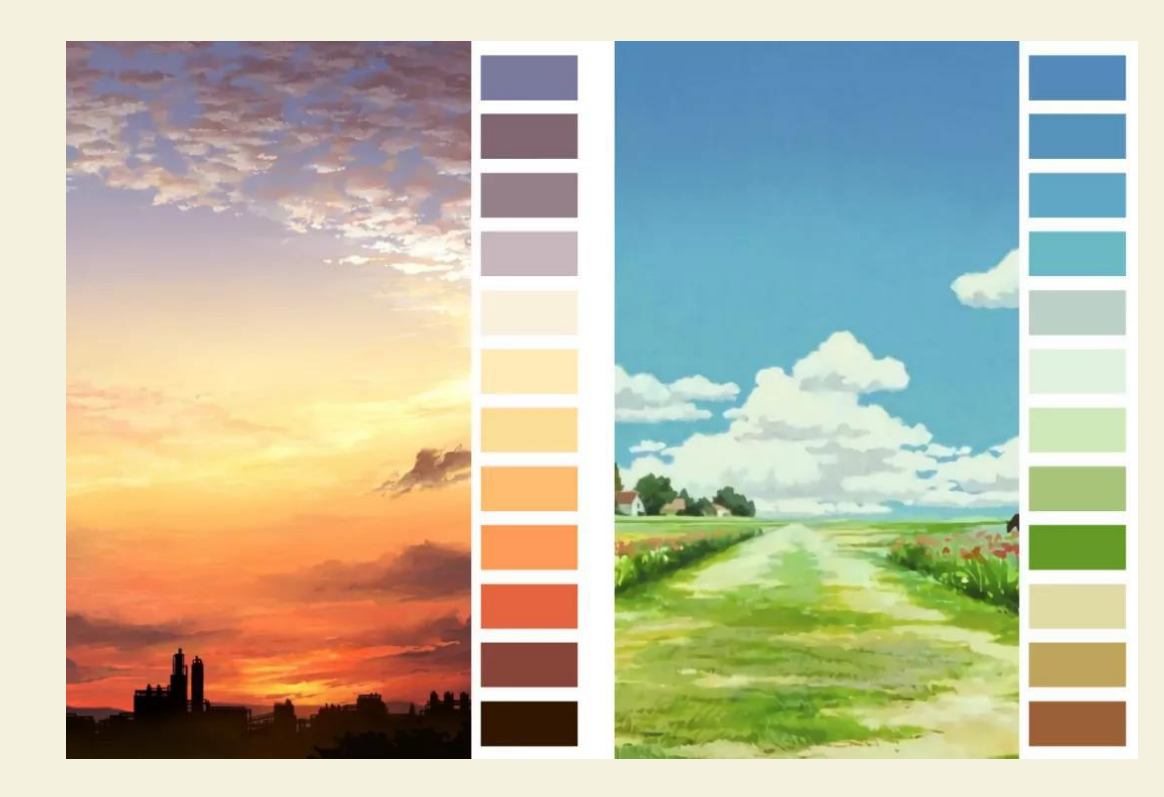

Красивая карта может лучше донести ин формацию, а также доставить читателю приятные ощущения.

Отличные аниме-работы обычно призна ются публикой отличным источником вд охновения для сопоставления цветов кар ты.

С помощью функции отображения AI, пр едоставляемой продуктом SuperMap - iDe sktopX, легко «скопировать» цвет одного базового изображения на наши карты.

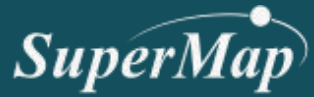

## Раскраска карт

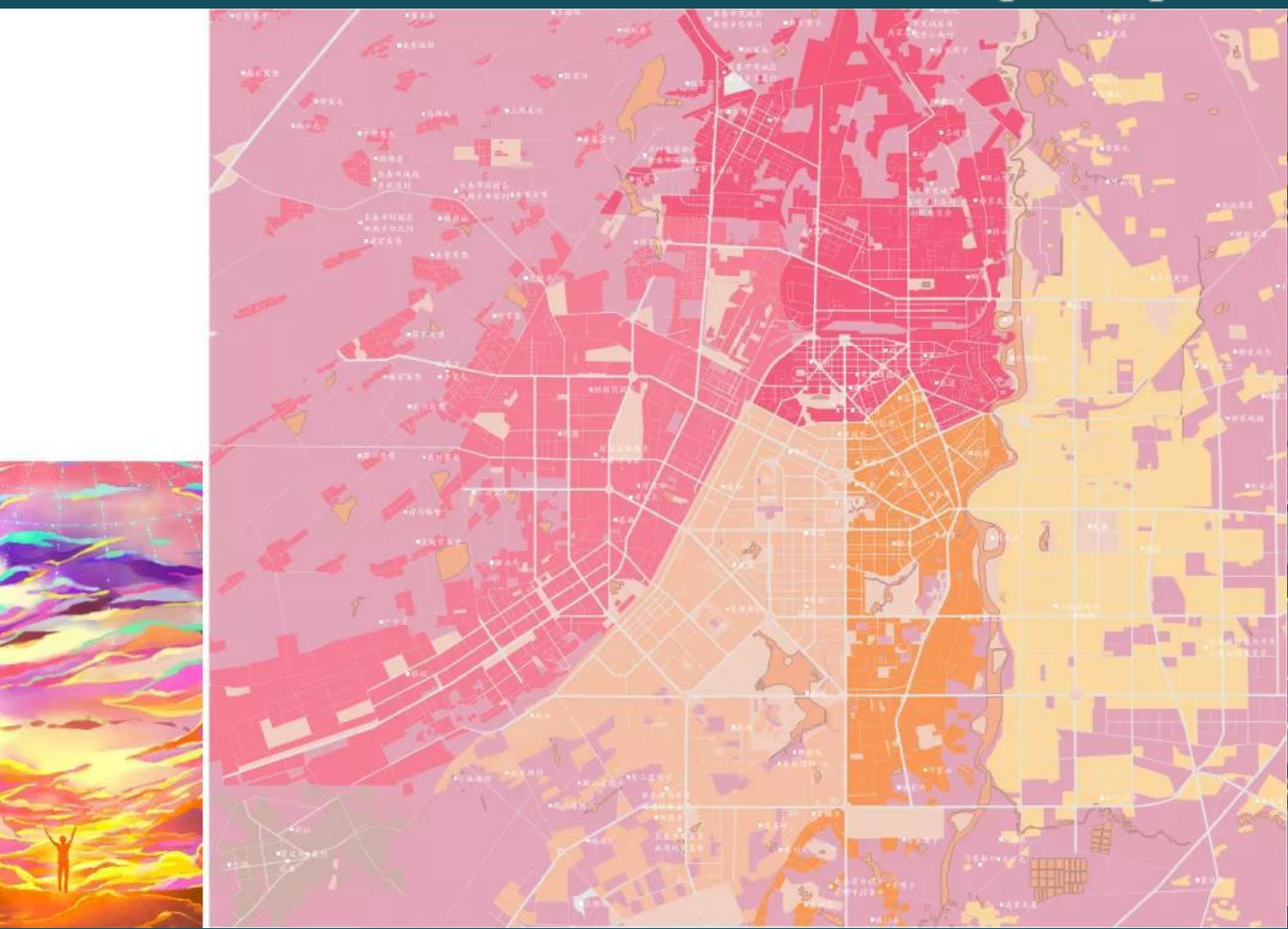

## Прогаммное обеспечение

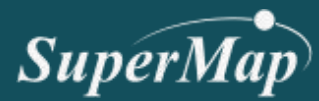

#### SuperMap iDesktop X

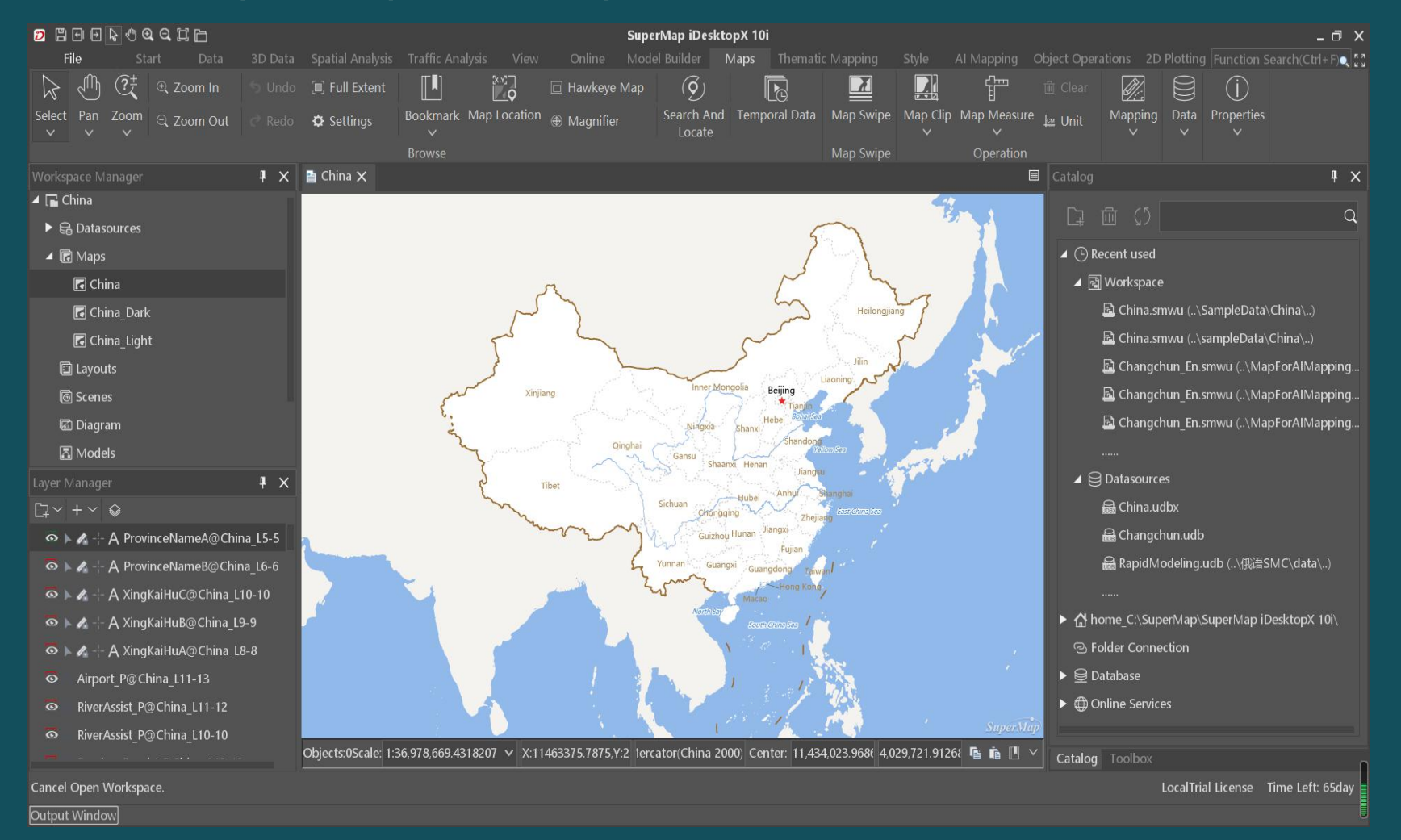

## Скачайте здесь:

#### https://www.supermap.co m/en-us/html/down.html

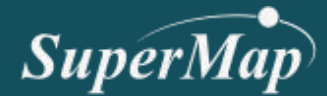

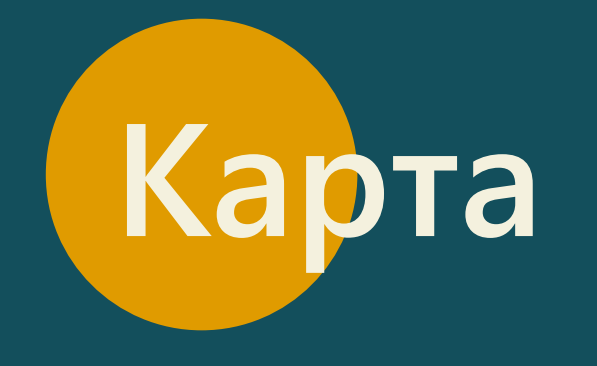

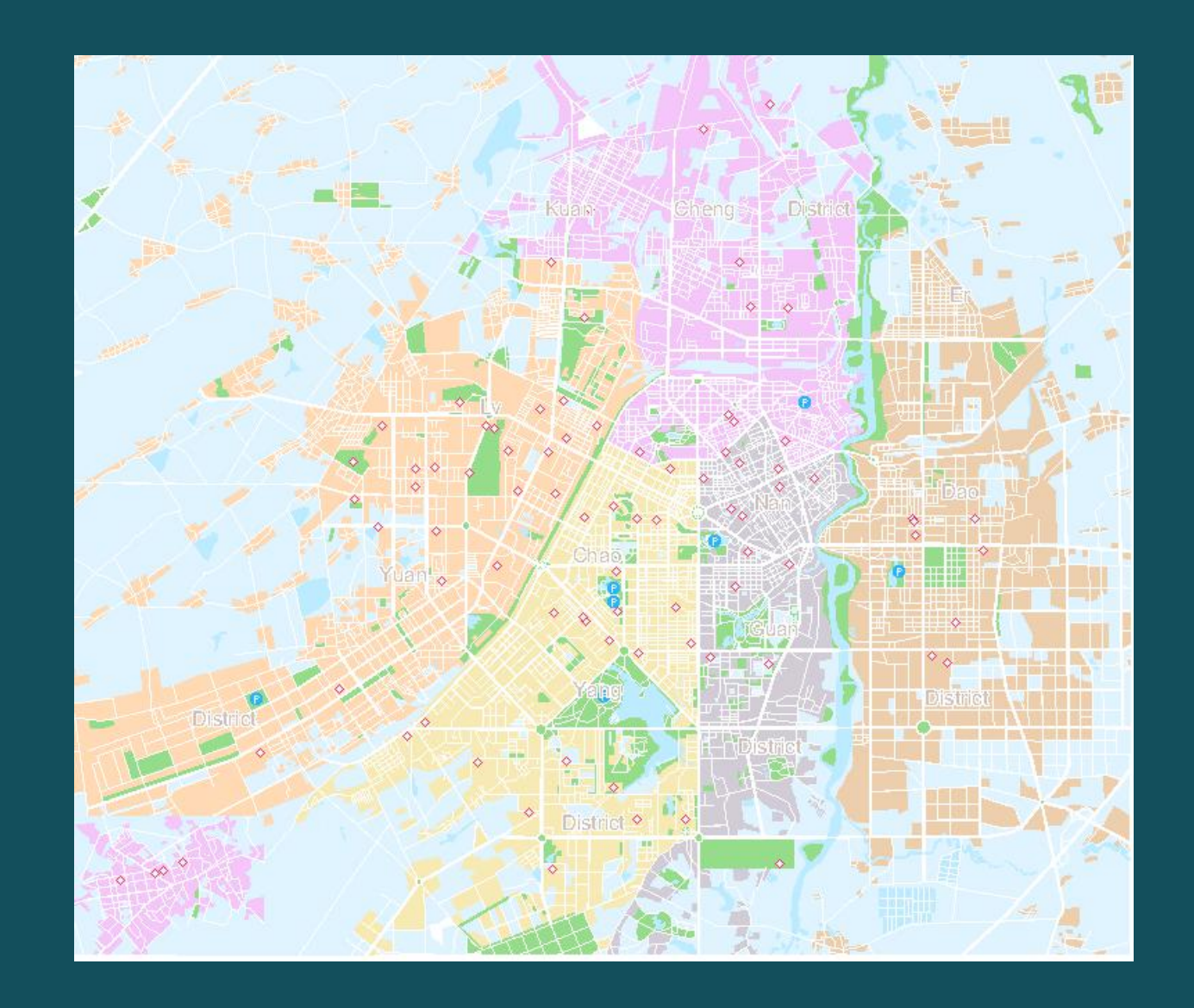

## Город Чанчунь

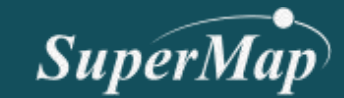

## Импорт карты

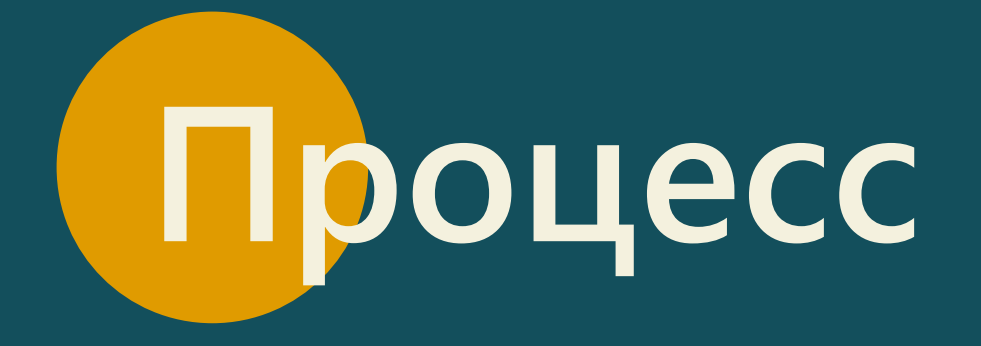

АІ Отбражение

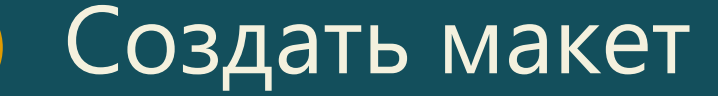

## Импортировать карту

| Open Work  | space                                   |      |      |          | $\times$ |
|------------|-----------------------------------------|------|------|----------|----------|
| Check: 📘   | MapForAIMapping(1)                      | ~    |      |          | 2        |
| 古林         |                                         | 大小   | 坝日突望 | 修风日期     |          |
| 🖻 Changc   | hun_En.smwu                             | 48.9 | SMWU | 2020/6/3 | 1        |
|            |                                         |      |      |          |          |
|            |                                         |      |      |          |          |
|            |                                         |      |      |          |          |
|            |                                         |      |      |          |          |
|            |                                         |      |      |          |          |
|            |                                         |      |      |          |          |
| File Name: | Changchun_En.smwu                       |      |      |          |          |
| File Type: | SuperMap Workspcae File (*.SMWU,*.SXWU) |      |      |          | ~        |
|            |                                         |      | Open | Canc     | el       |

Данные были в формате <mark>smwu</mark>

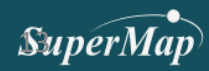

### Импортировать карту

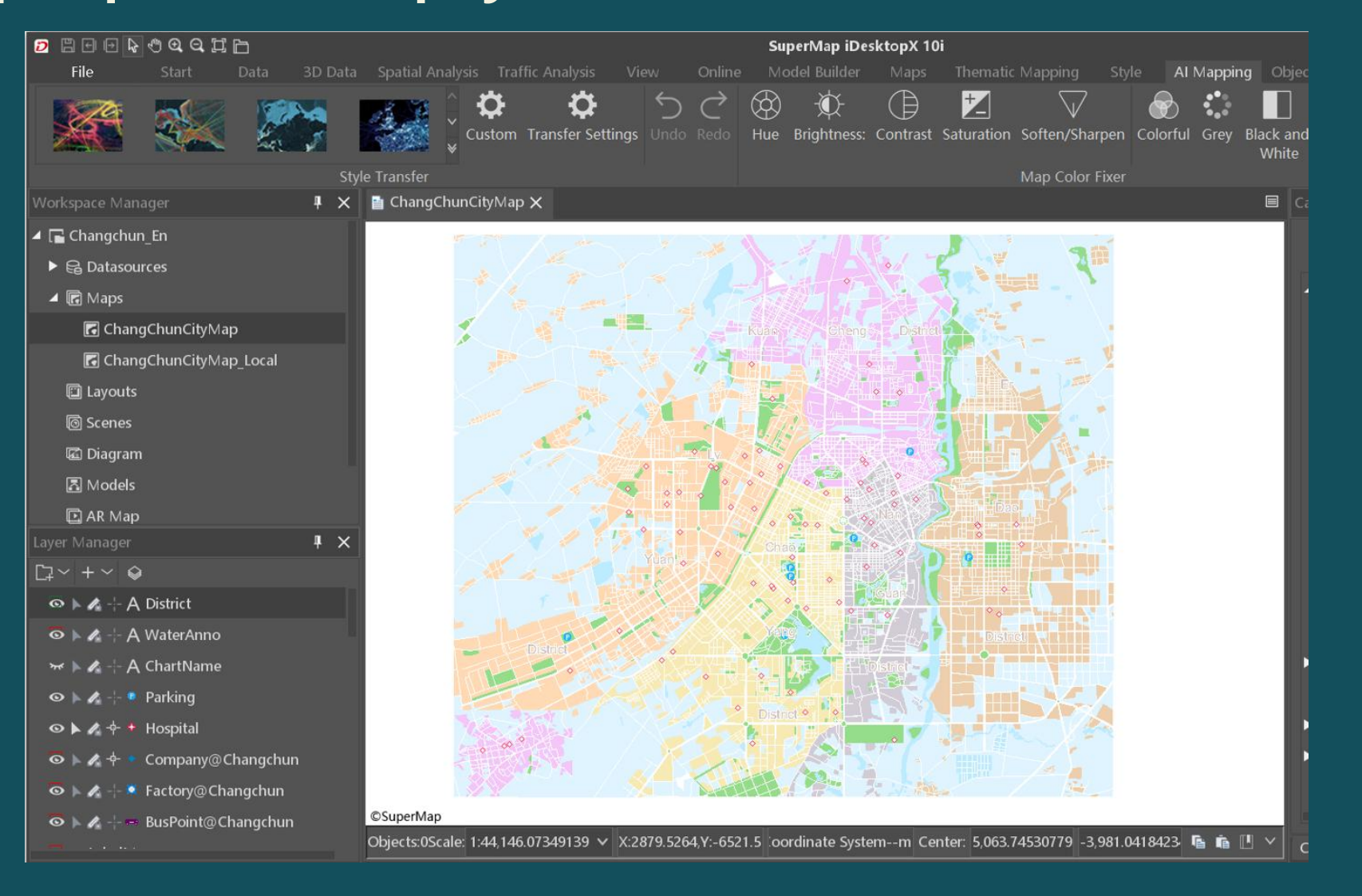

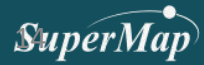

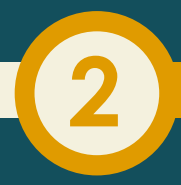

## АІ отображение

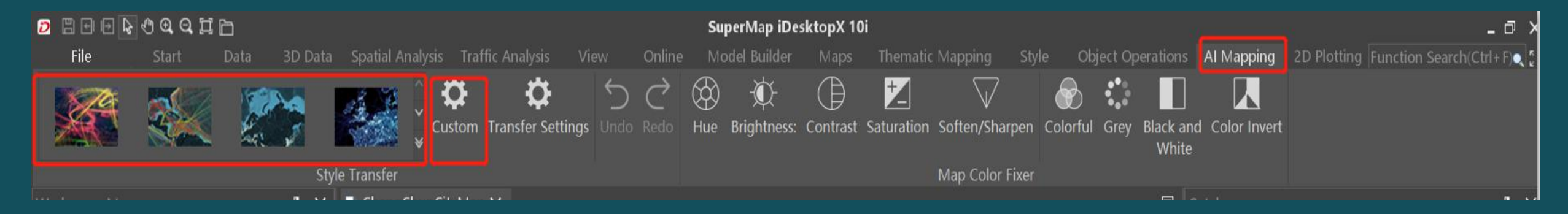

SuperMap

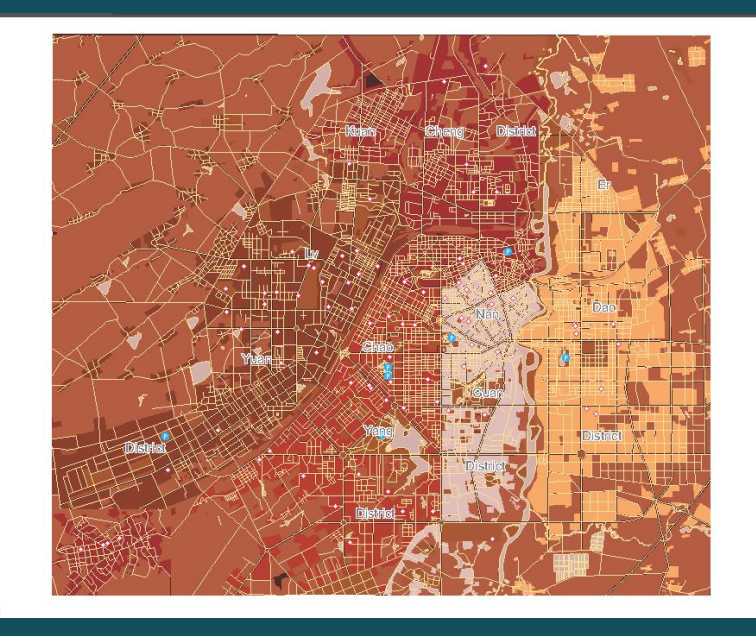

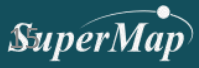

## Создать макет

Новый макет
 Установить размер / фон
 Добавить элементы:

 Название
 Северная стрелка
 Шкала
 Легенда
 Экспорт макета

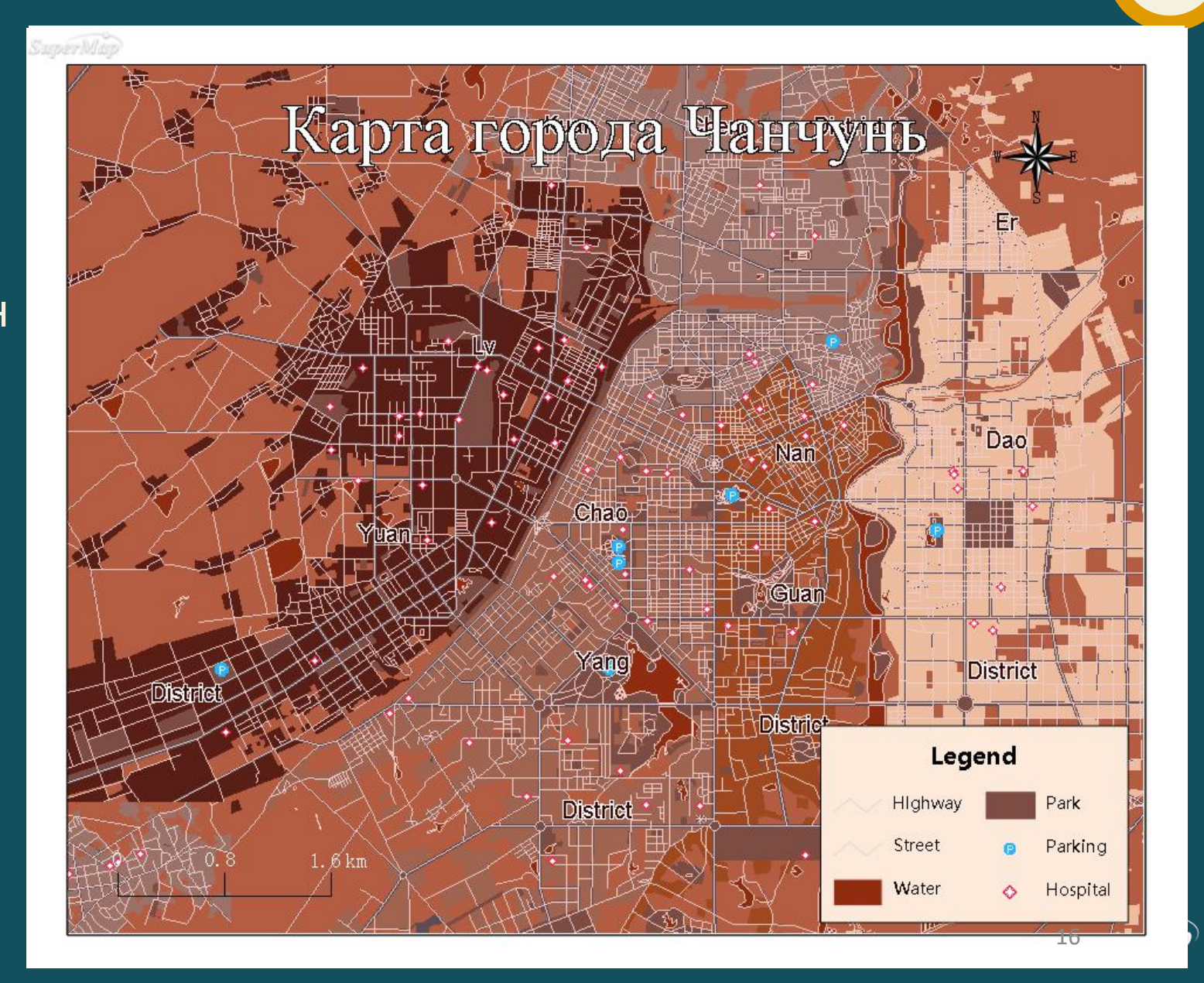

## Создать новый макет

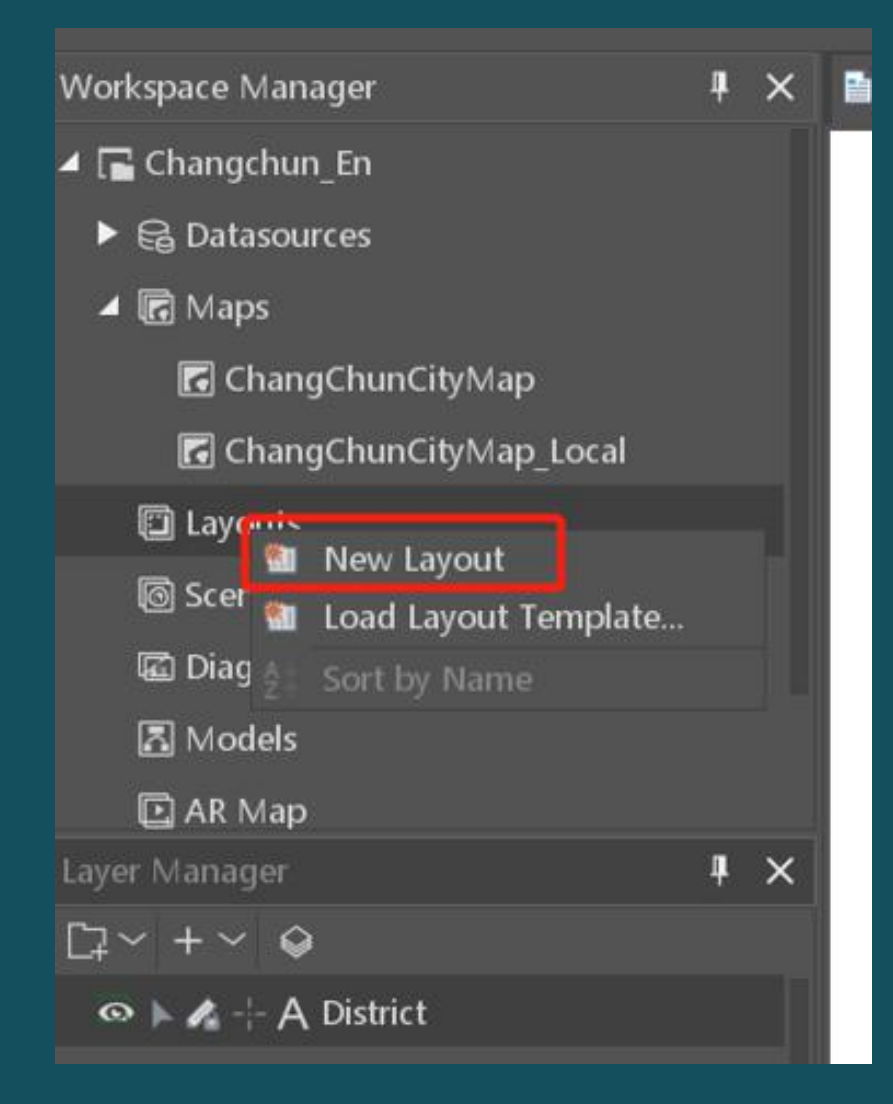

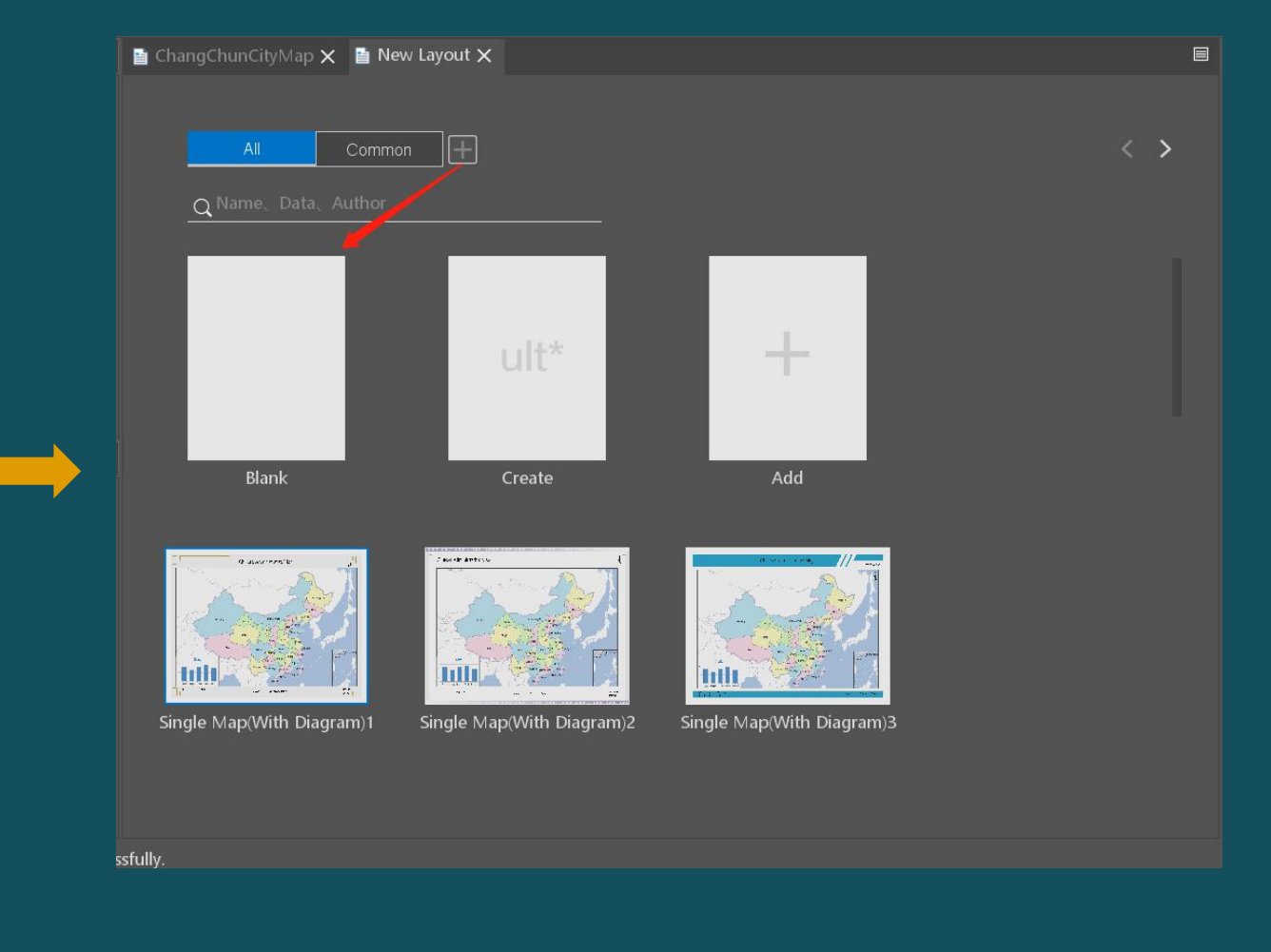

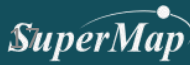

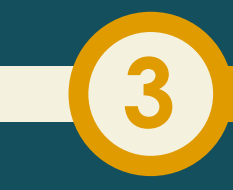

## Установить стиль страницы

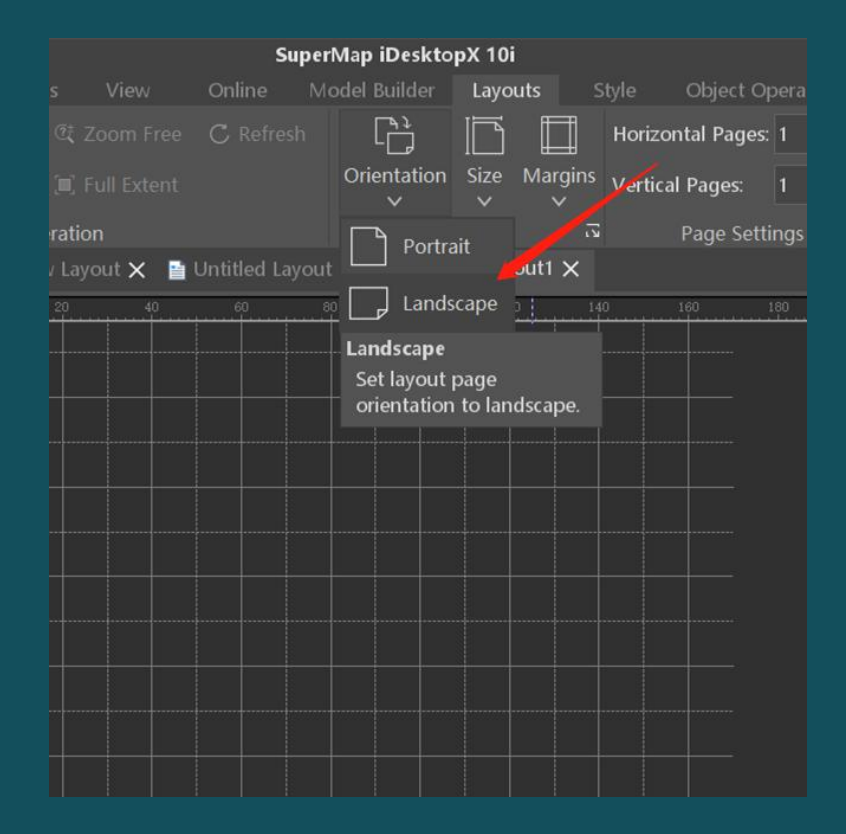

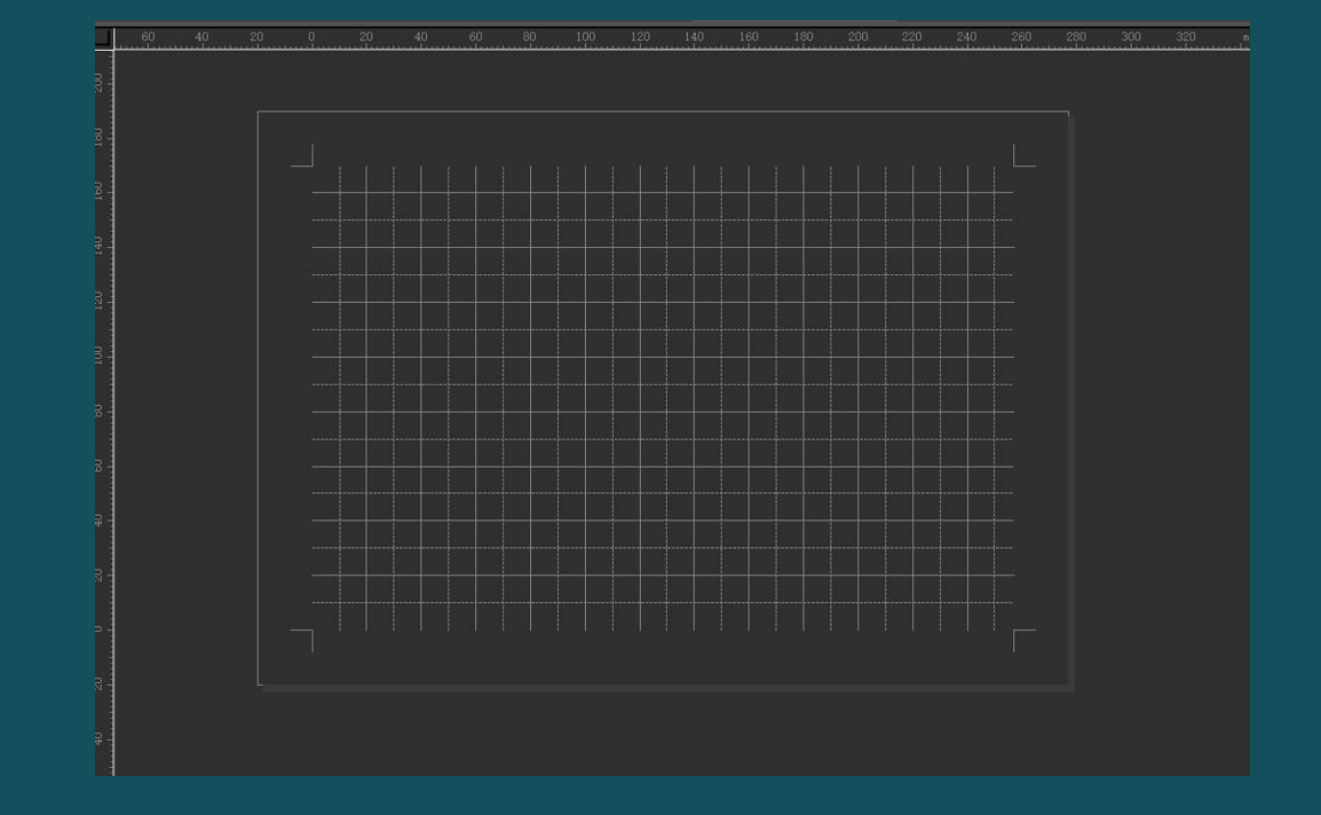

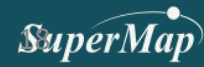

## Установить стиль макета

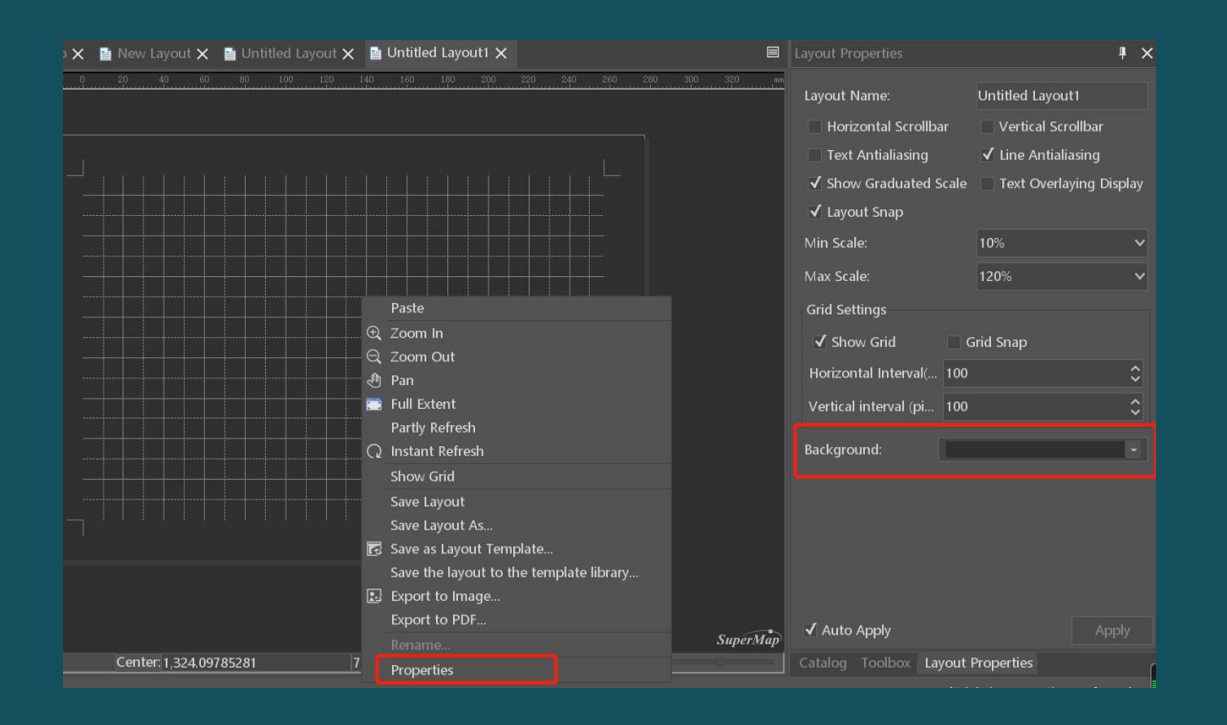

#### Изменить цвет фона

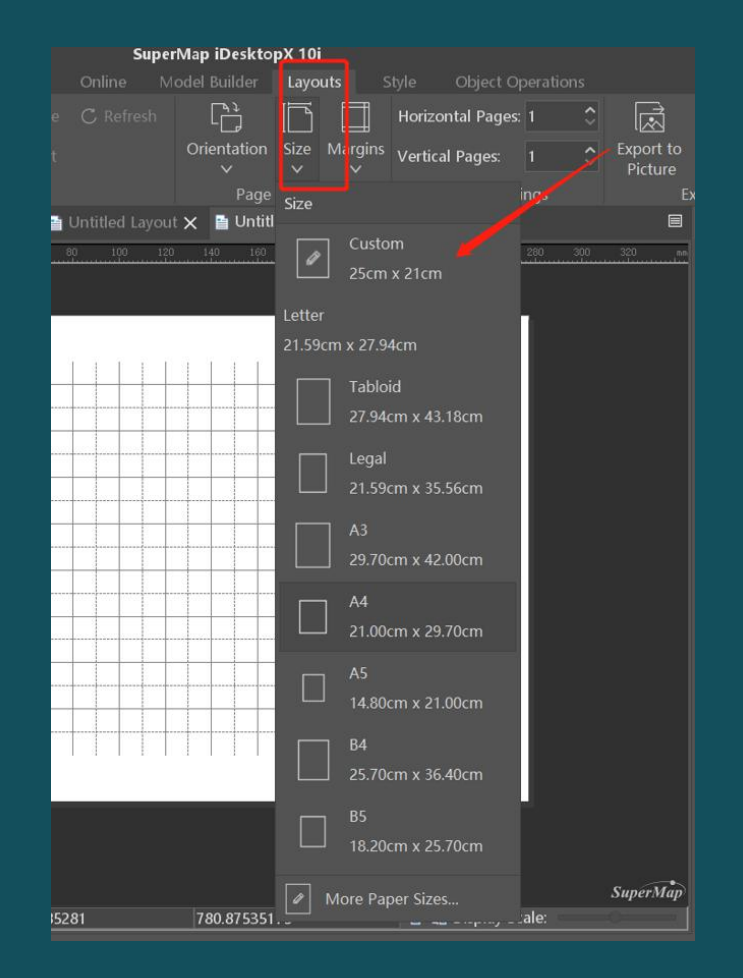

#### Изменить размер макета

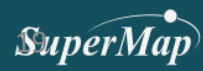

## Добавить карту в макет

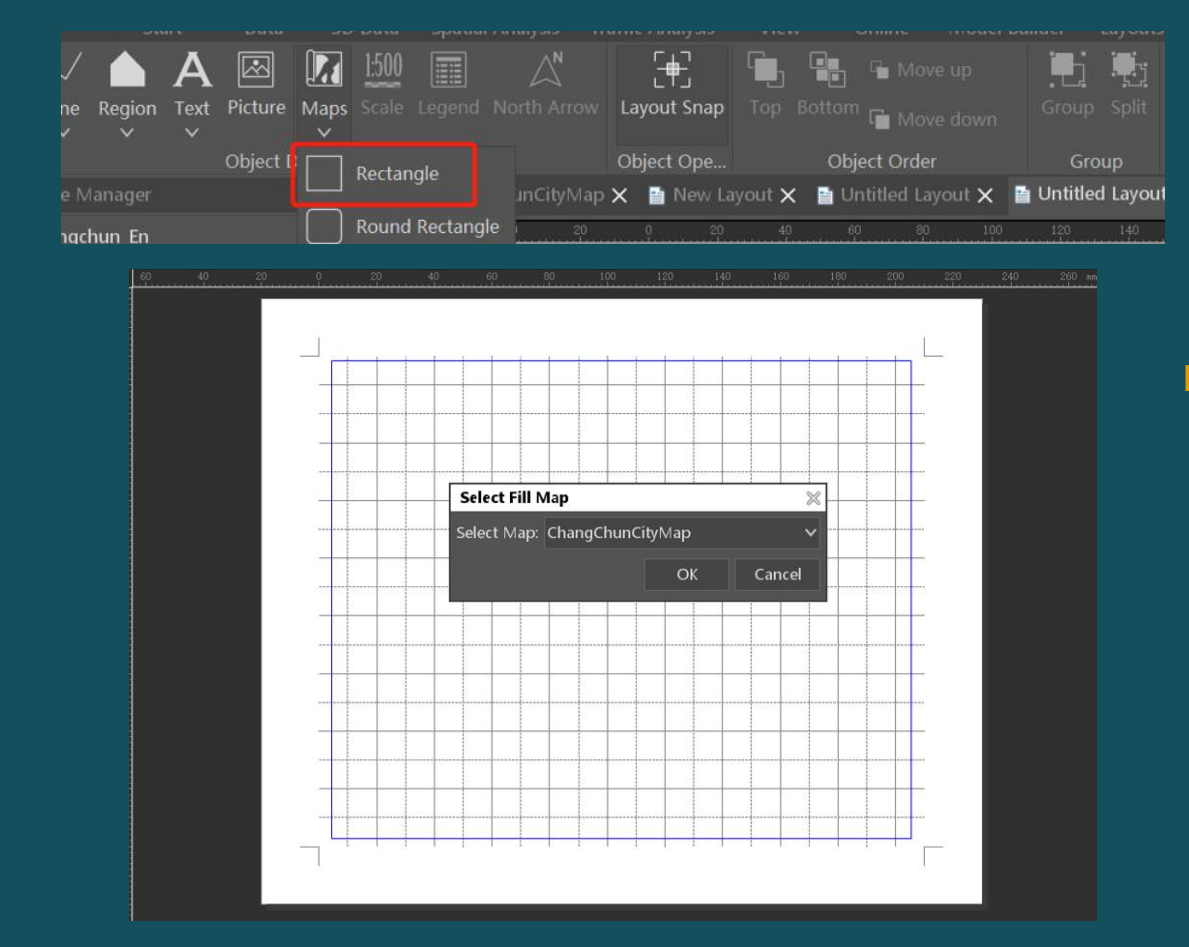

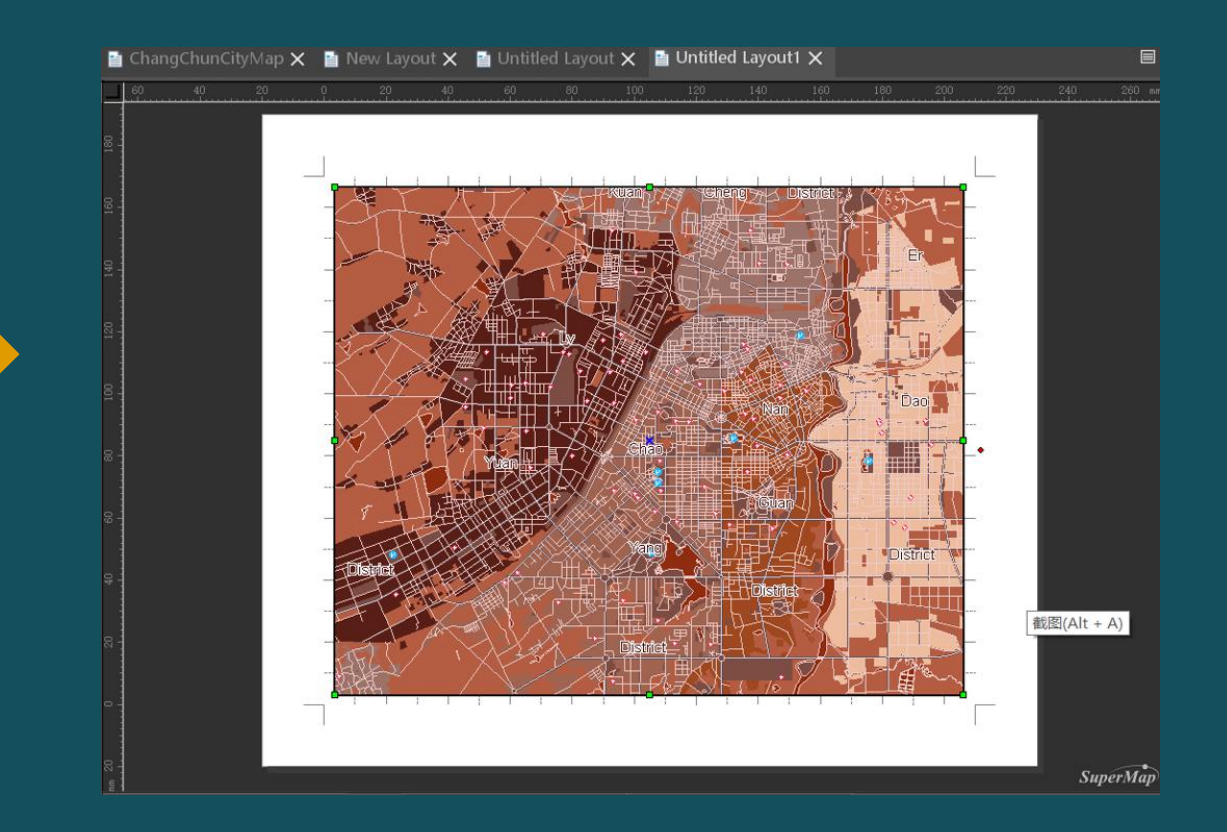

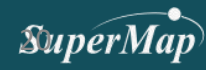

3

### Настроить карту

#### Способ 1: Layouts - > Focus Map

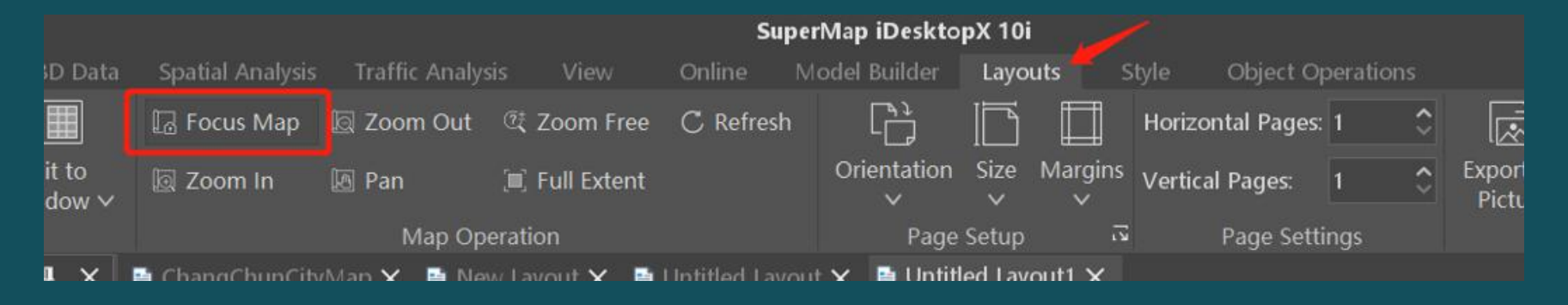

#### Способ 2: щелкнить правой кнопкой мыши на окне layout - > Focus Map

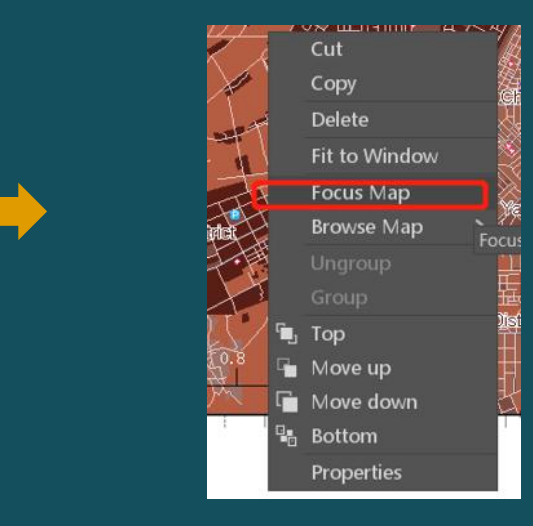

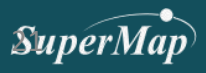

### Добавить элементы сопоставления

Object Operations -> Drawing

#### D File Start Data 3D Data 1:500 $\mathbb{A}$ Picture Maps Scale Legend North Arrow Point Line Region Text $\sim$ V V Object Drawing

- Добавить название карты
- Добавить северную стрелку
- Добавить шкалу
- Добавить легенду

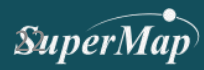

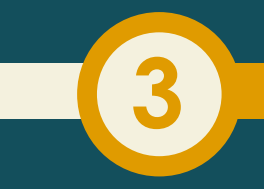

## Добавить название карты

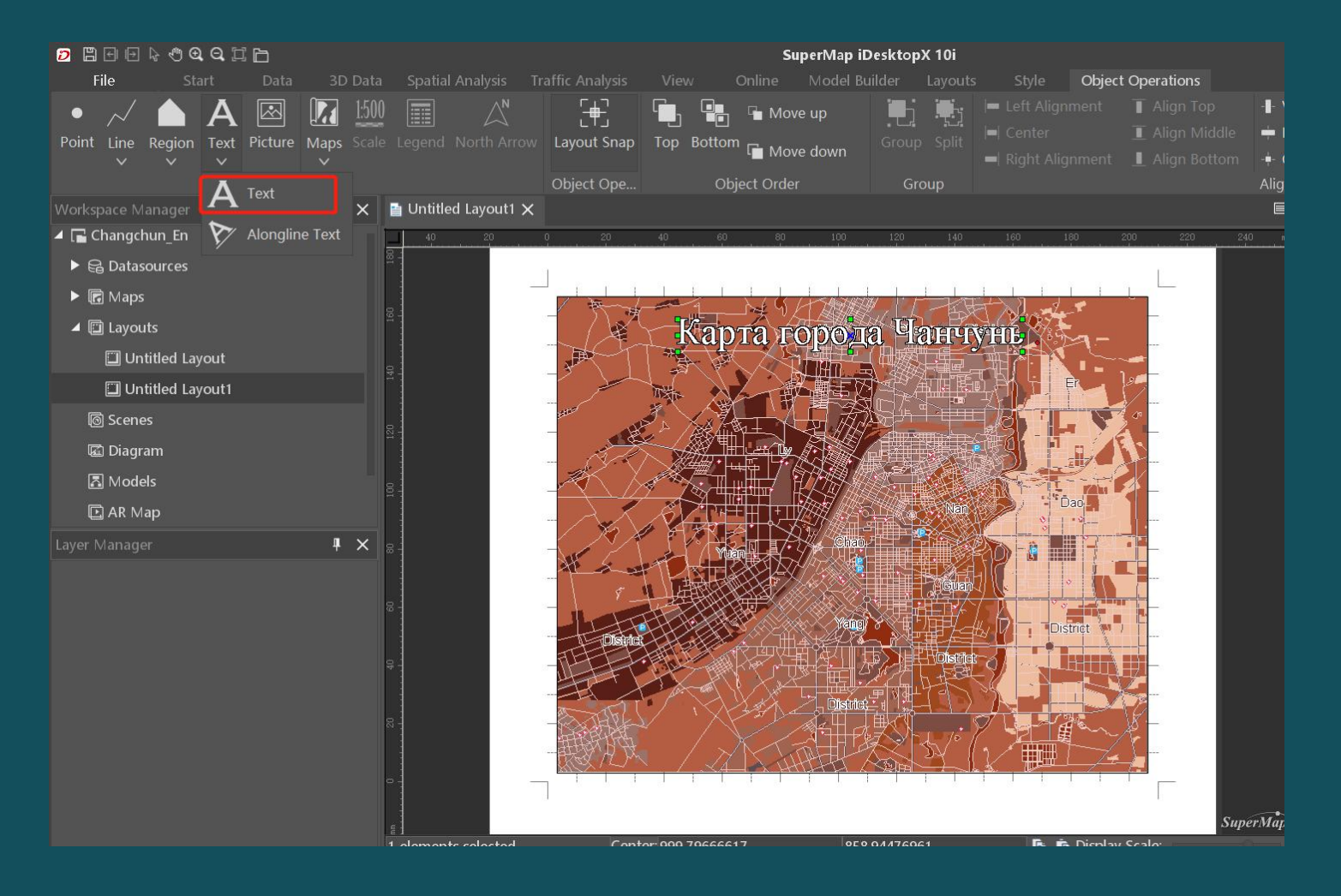

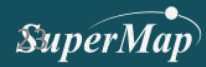

## Добавить северную стрелку

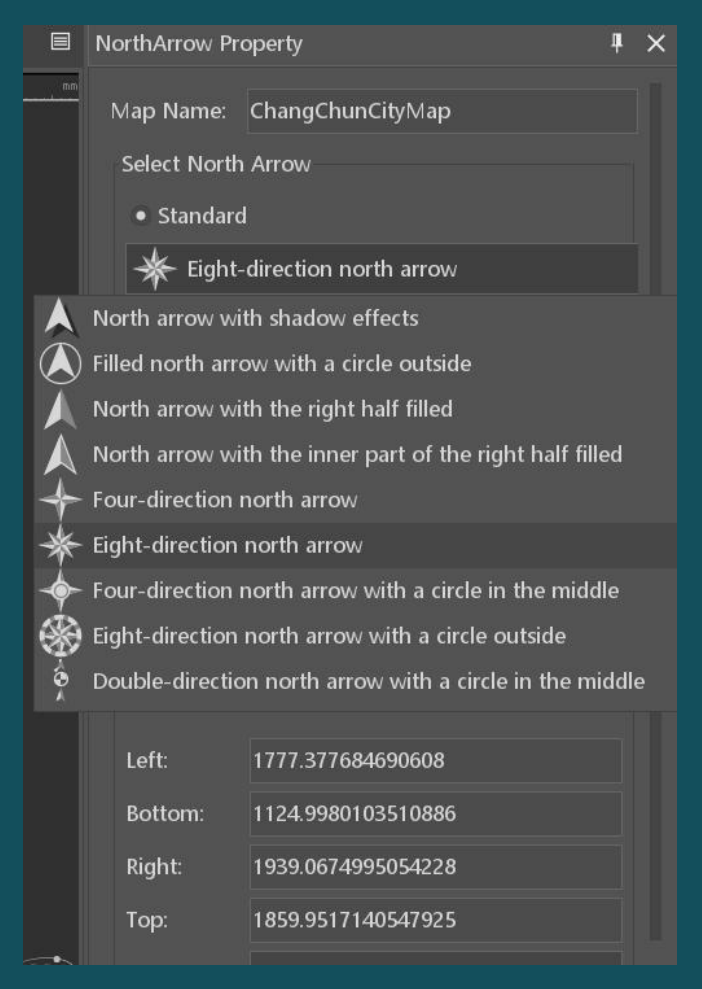

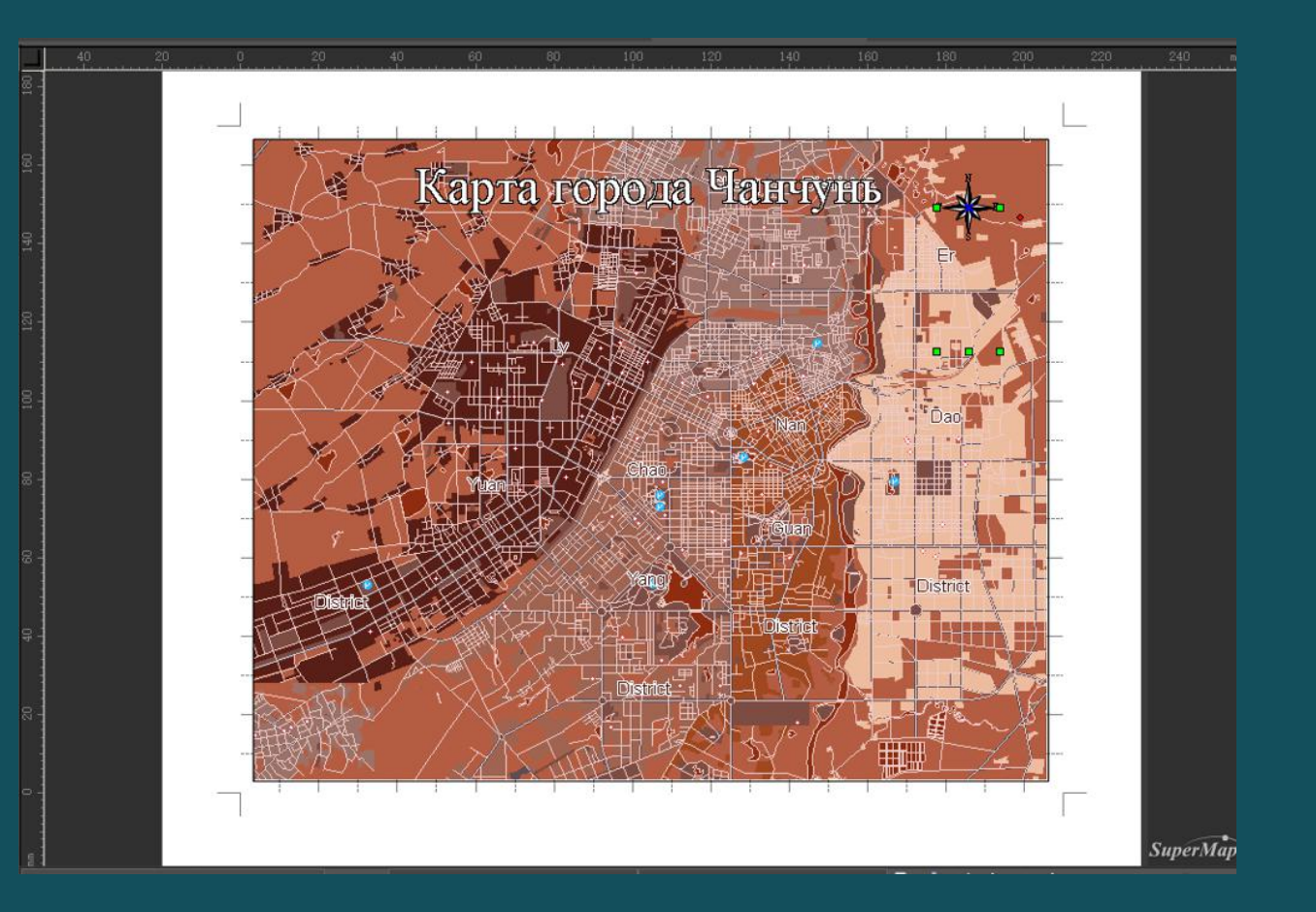

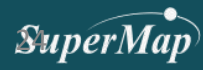

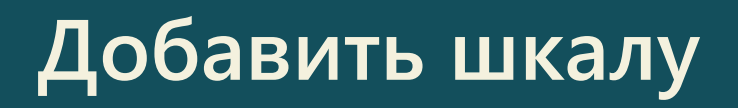

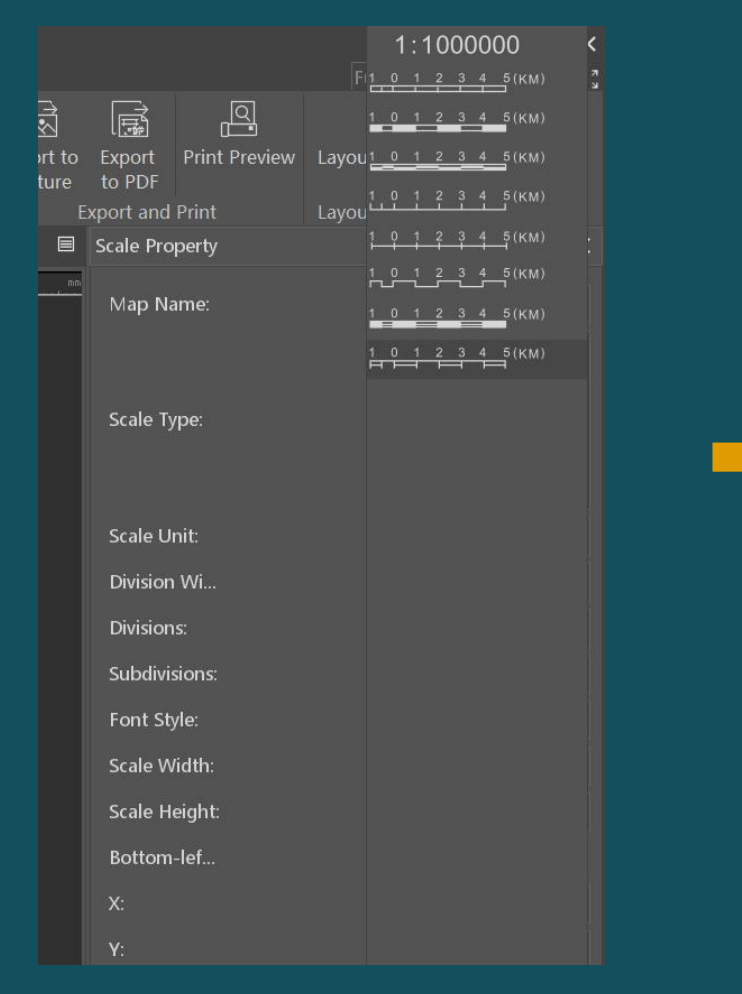

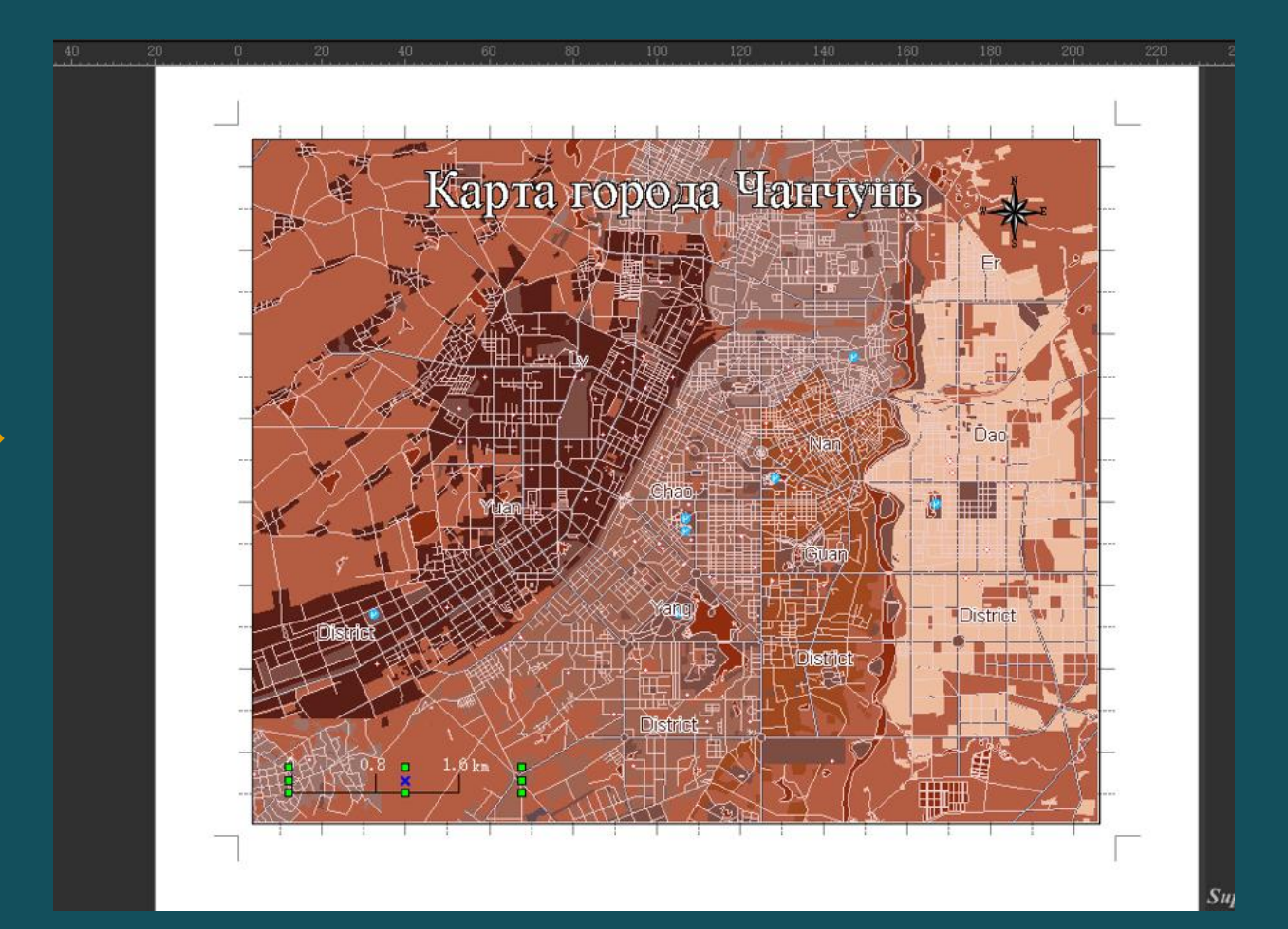

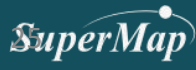

## Добавить легенду

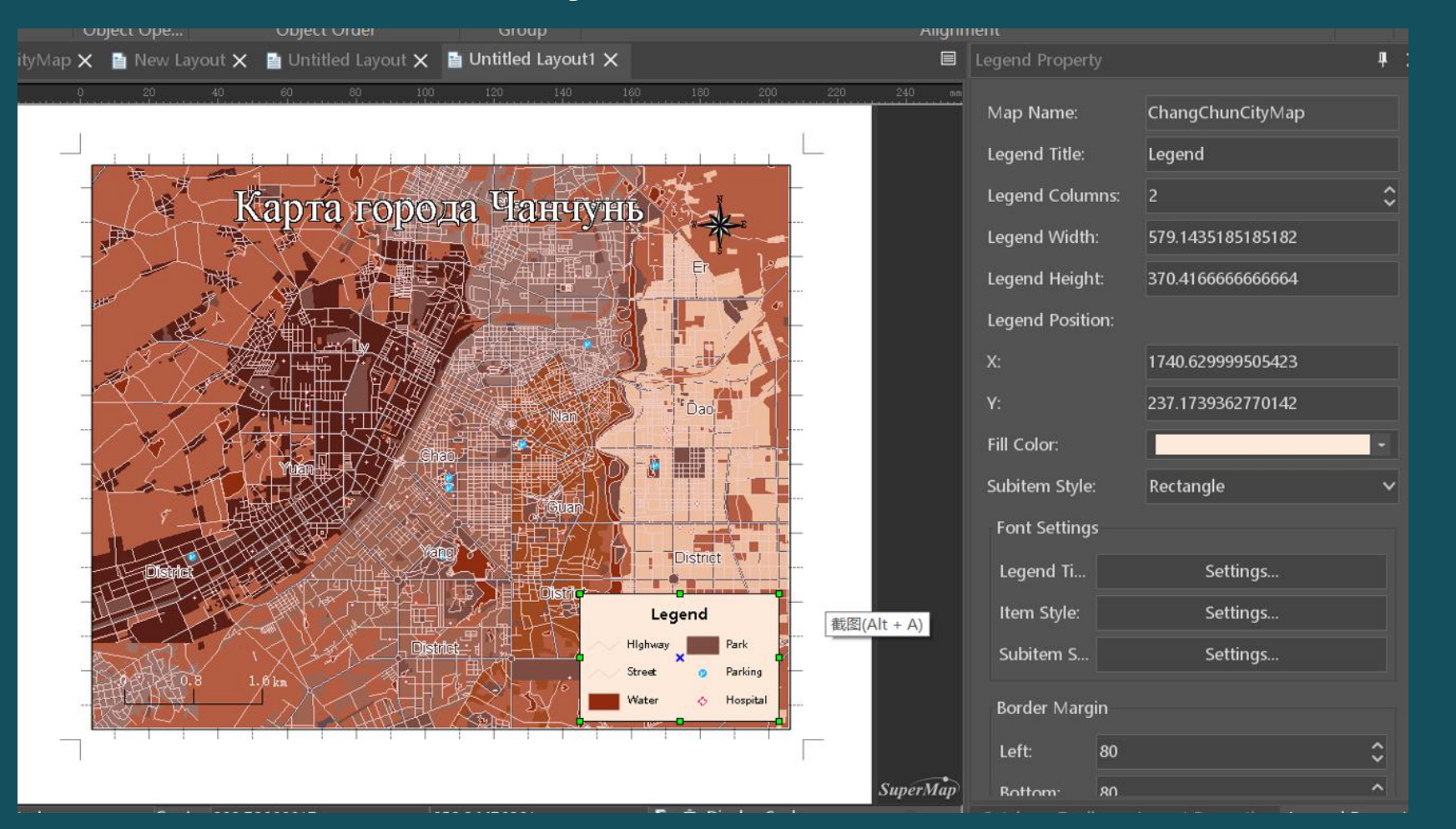

- Установить видимые предметы
- Установить столбцы
- Изменить цвет фона

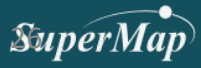

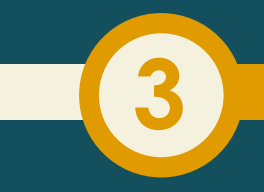

## Сохранить макет

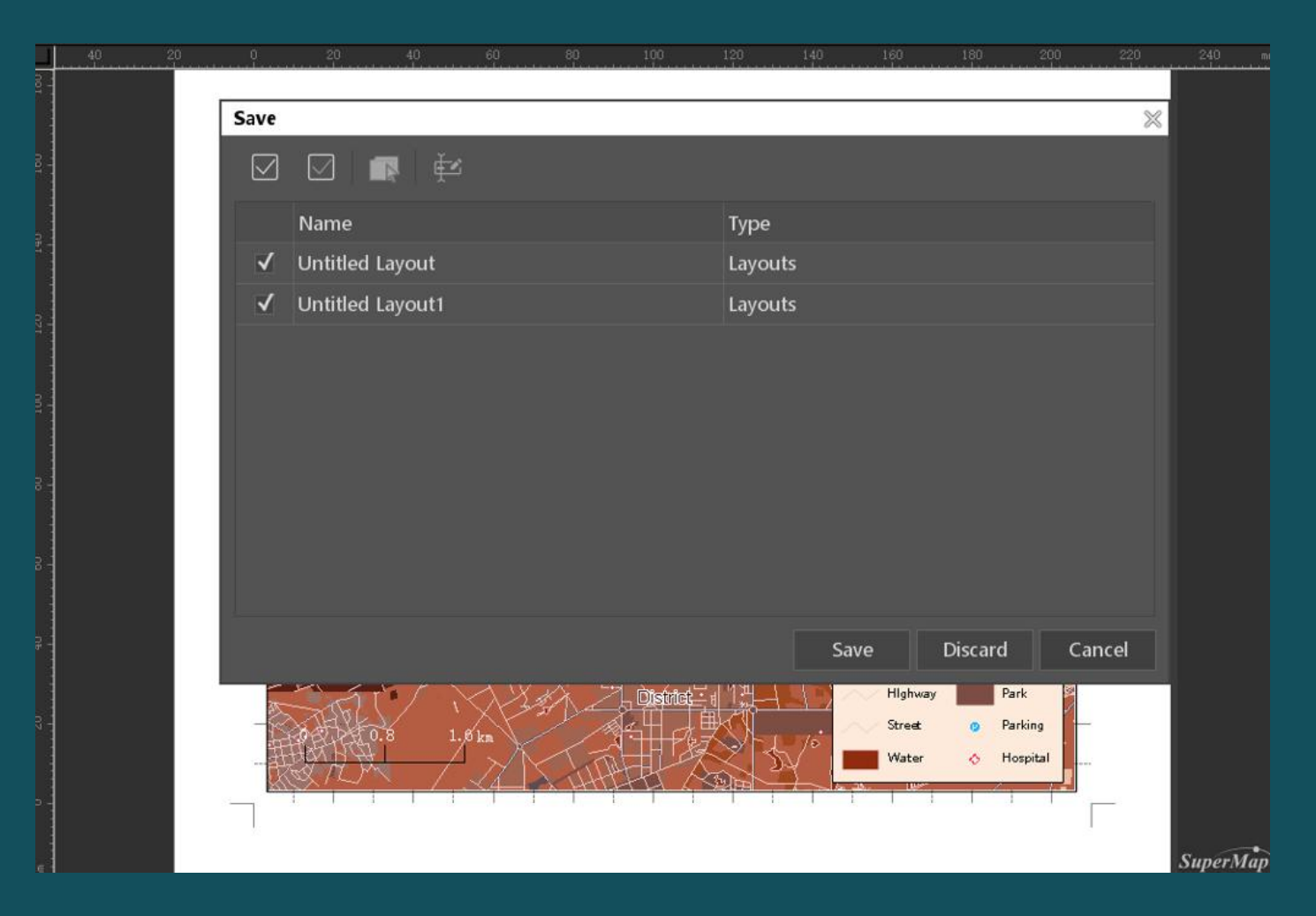

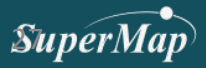

## Экспортировать макет

| Layo  | uts S   | tyle Object Op    | perations      |                      |                  |               |    |  |
|-------|---------|-------------------|----------------|----------------------|------------------|---------------|----|--|
|       |         | Horizontal Pages: | 1 🗘            |                      | ١<br>١           | ସ୍            |    |  |
| Size  | Margins | Vertical Pages:   | 1 🗘            | Export to<br>Picture | Export<br>to PDF | Print Preview | La |  |
| Setup | גי      | Page Setti        | ge Settings Ex |                      | xport and Print  |               | La |  |

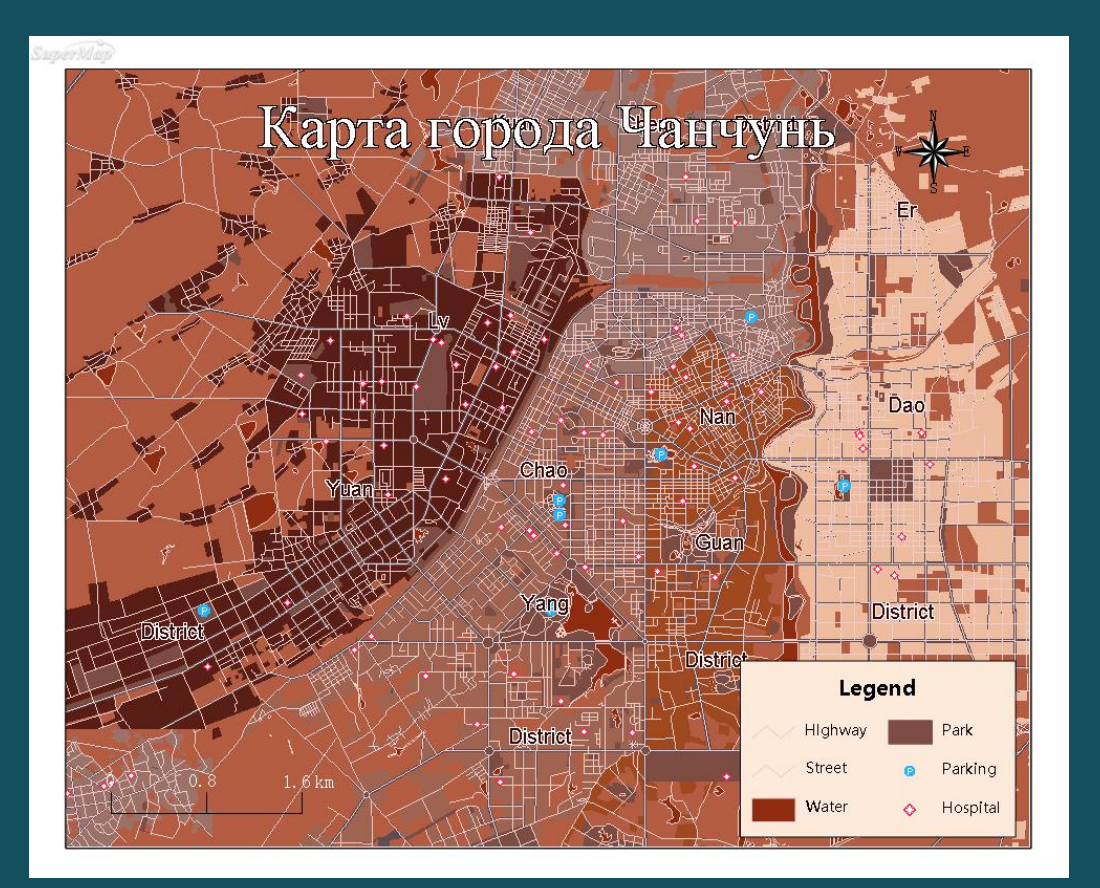

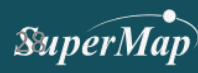

3

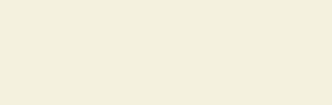

# Попробуем сейчас!

Скачать материал

https://drive.google.com/file/d/1IuMm7w-JE0QvWMWvNhJyN7jitHVTAmLH/view?usp=sharing

Участник, отправивший заявку, получит сертификат от нас!

## SuperMap

## SuperМар .L ГИСКонкурс

2020 · Пекин

#### ☆Улучшите свои ГИС навыки

🖓 Возможность получить призы, бонусы и стажировку

#### Категории:

• жартография • разработка • анализ приложений • статья

Зарегистрируйтесь сейчас! www.giscontest.com/en

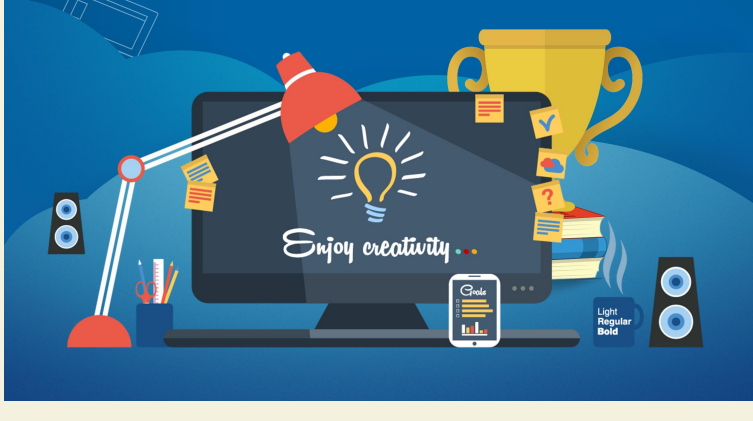

#### **Для** студентов :

- Студенты
- Магистранты
- Аспиранты

#### Категория:

- Картография
- Разработка
- Анализ приложений
- Статья

#### Для дополнительной информации, пожалуйста, посетите

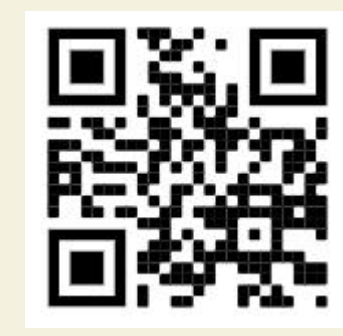

#### http://www.giscontest.com/en/

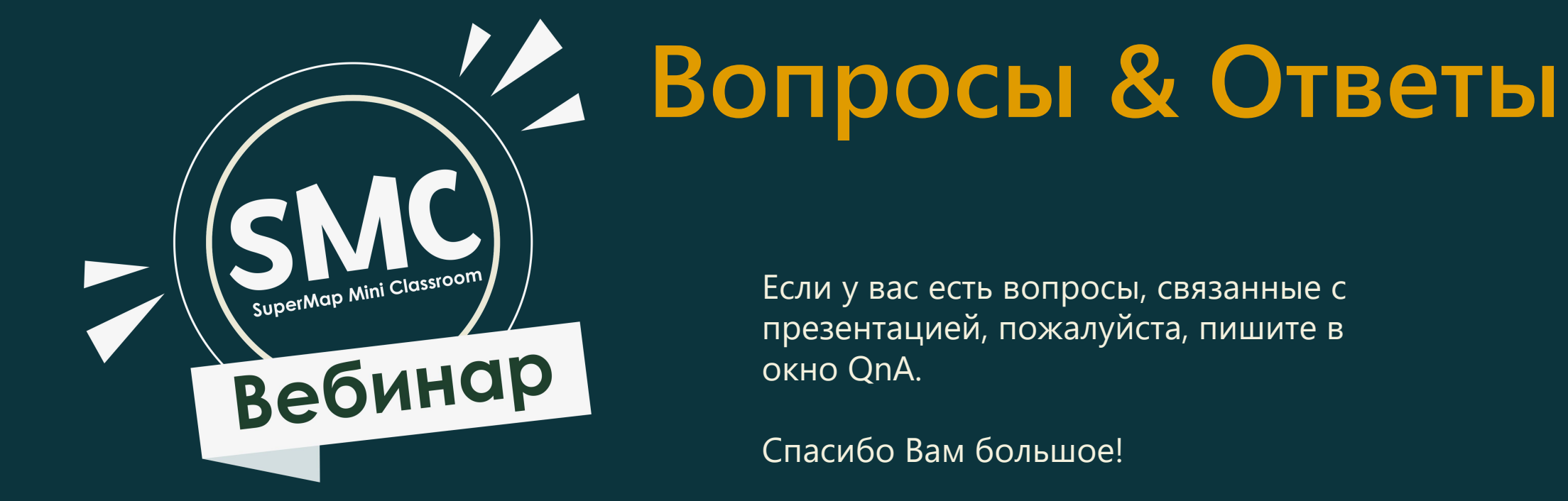

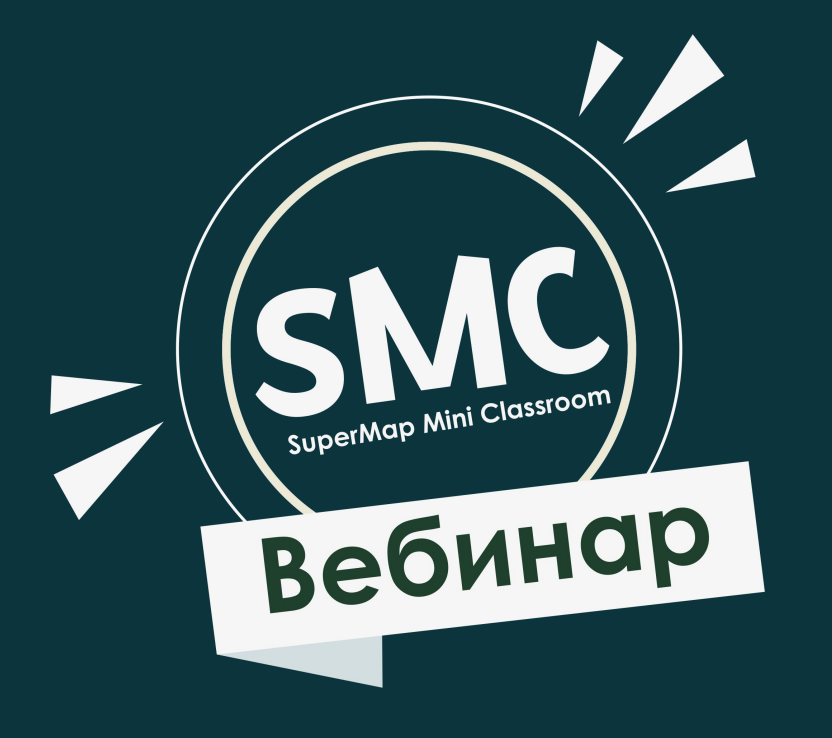

## Спасибо!

Для дополнительной информации вы можете связаться с нами по электронной почте global@supermap.com

Или посетите supermap.com/en